## 連絡先情報登録・修正の手順

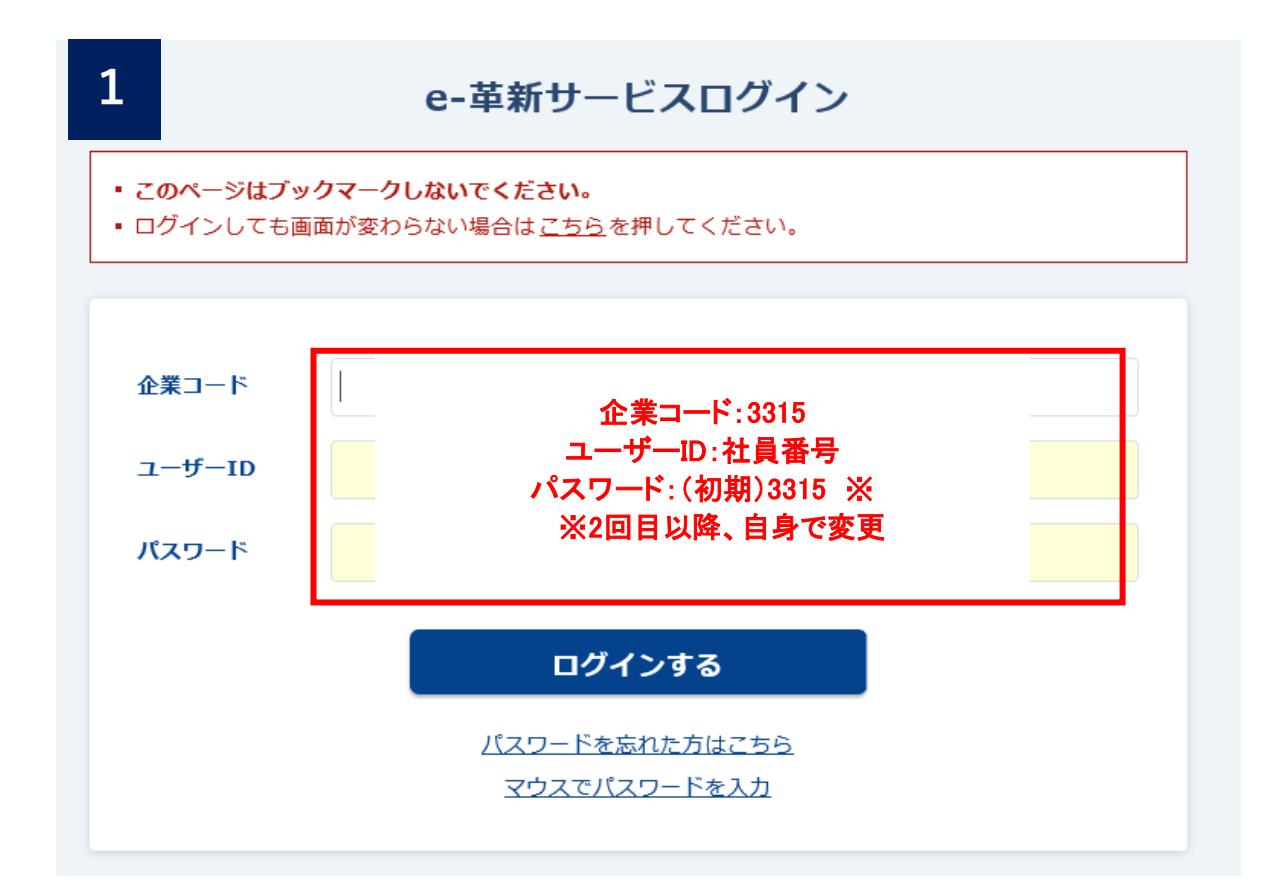

|                          |                      | 能サービス ~ アカウント管理 ~  |    |
|--------------------------|----------------------|--------------------|----|
| サービス総合TOP マスタ管理 運用サポート機能 | 「アカウント管理−本人情報」をクリック→ | 本人情報               | >  |
|                          |                      | パスワード変更            | >  |
| ● 管理者からのお知らせ             |                      | 安否確認対象エリア          | >  |
|                          |                      | ログアウト              | >  |
|                          |                      | の知らでは <b>3件</b> ぐ9 | 9. |

| 3 24 日本コークス工業 会社 日本コークス工業 氏名 川崎 浩史          | 株式会社                                  | ご利用可能サービス > | アカウント管理 ~ | ·          |
|---------------------------------------------|---------------------------------------|-------------|-----------|------------|
| サービス総合TOP マスタ管理 運用サ                         | ポート機能                                 |             |           |            |
| 本人情報                                        |                                       |             |           |            |
| 本人情報の変更を行うには、「本人情報を変更                       | する」を押してください。                          |             |           |            |
| 基本情報                                        |                                       |             |           |            |
| ご利用者名                                       | 川崎浩史                                  |             |           |            |
| ご利用者名(カナ)                                   | カワサキ ヒロシ                              |             |           | έ<br>7 ξ   |
| ユーザーID                                      | 06861                                 |             |           |            |
| 音声自動応答ID                                    | │ ―番下までスクロ―ル                          |             |           |            |
| パスワード忘れの質問                                  |                                       |             |           |            |
| ■ 自主報告専用のURL保存方法<br>取得いただいた自主報告専用のURLを、携帯電調 | 舌またはパソコンのインターネット接続用として「お気に入り」に登録してくだる | <u>さ</u> い。 | ∥A 2 ⊑    | かな<br>- オン |
| 「本人情報を変更す                                   | จเอ                                   |             |           |            |

本人情報を変更9 る」を
クリック → 本人情報を変更する
その後連絡先を登録・修正する